## 农业银行手机银期签约流程

一、登录农业银行手机 APP, 首页选择"财富", 【或者搜索"银 期",选择"证券期货"】

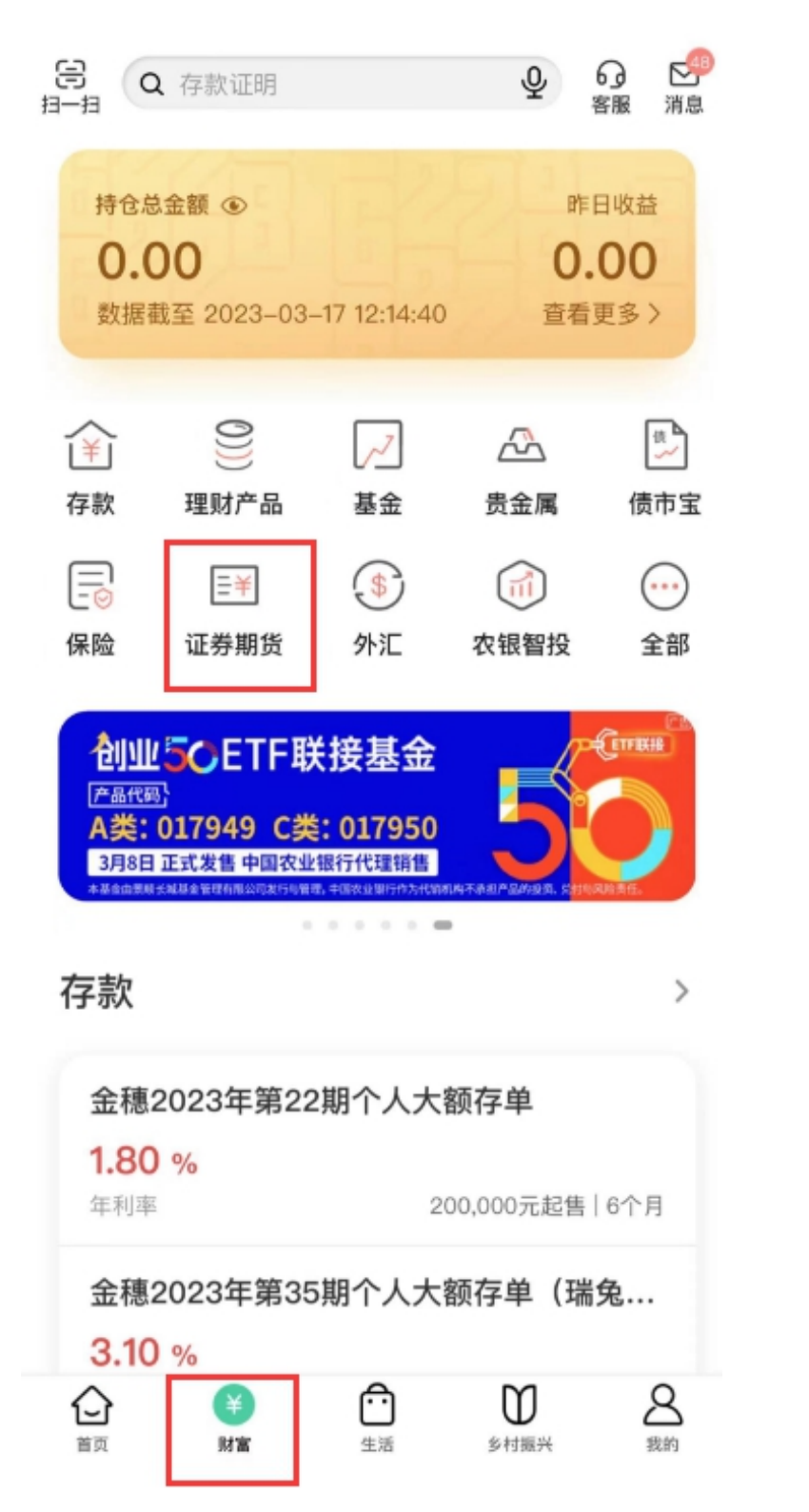

## 二、在"银期转账",选择"银期转账签约"

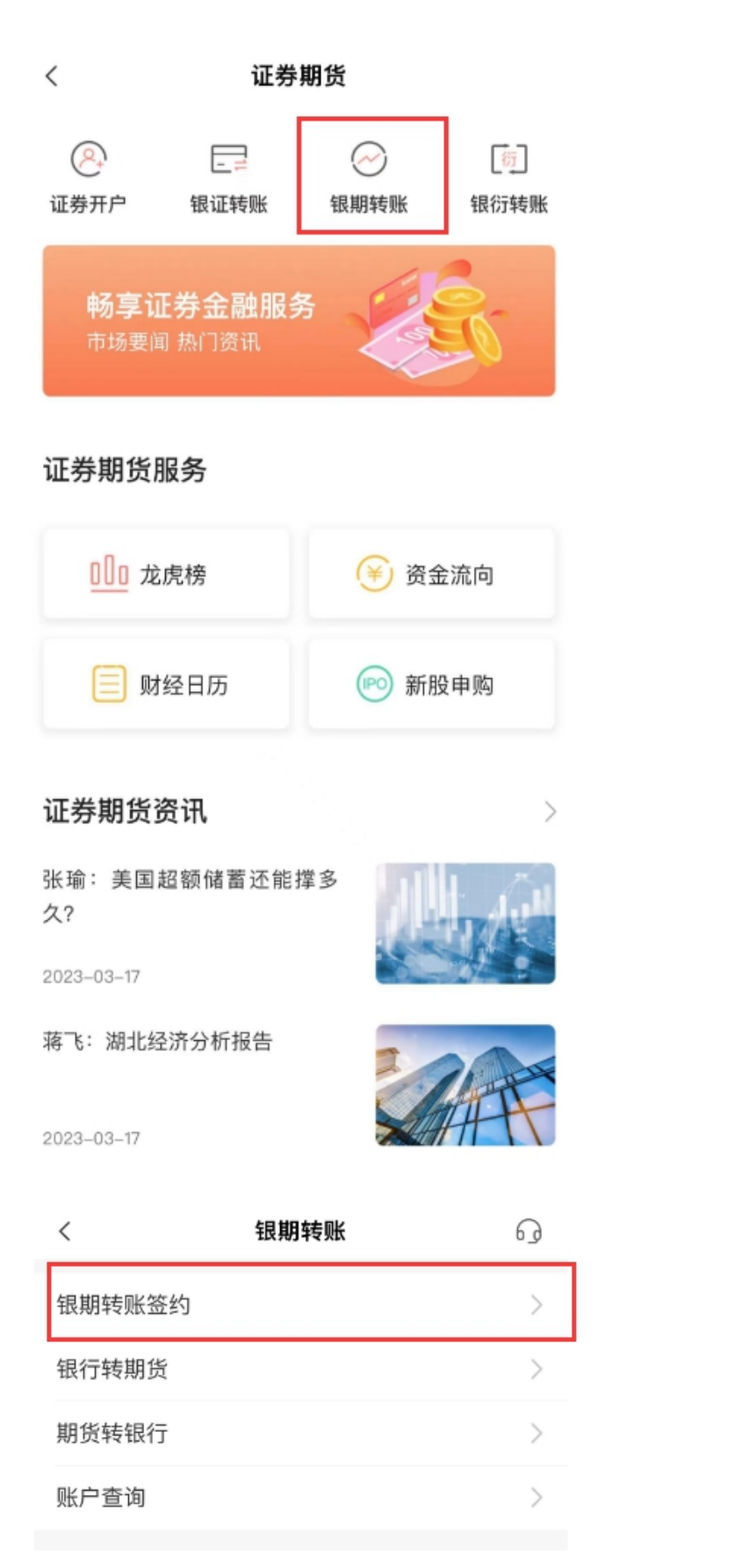

三、选择银行账户后,选择"恒泰期货",输入资金账号和资金 密码,勾选"我已阅读",再输入"账户密码",即可签约

6228 银行账户 客户名称 15月月24月1+\*\*\*\*\*\* 证券类型 证件号码 期货公司 期货资金账号 期货资金密码 . . . . . 签约 温馨提示: 签约前请您确认了先子资金帐户。

银期转账签约

<